## \*Modifier un fichier enregistrer au format PDF

- 1. Le fichier à modifier doit être enregistré sur votre ordinateur
- 2. Ouvrir le module Dessin ou Draw de LibreOffice
- 3. Avec la commande Fichier/Ouvrir , ouvrir le fichier à modifier
- 4. Le document est maintenant modifiable avec le module Dessin de LibreOffice,
  - ce n'est pas du traitement de texte...
  - chaque ligne du document est devenu un objet texte modifiable,
  - les valeurs dans les tableaux peuvent être modifiées
  - il faut un logiciel de retouche image pour modifier les images
- 5. Activer la commande **Affichage/Volet page** pour voir l'ensemble des pages si nécessaire. ....
- 6. Avec la commande **Enregistrer sous**, vous conservez votre fichier au format odg pour le modifier de nouveau plus tard
- 7. Avec la commande **Exporter au format PDF**, vous avez un nouveau fichier PDF que vous diffusez en lecture...

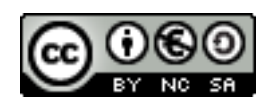